## ファイル検索専科 Version 2.0

Windows8.1の検索機能があまりに貧弱なので作りました。 自分用に作ったものなので、機能は必要最小限のものしかありません。

| 27+14/D     56#       9 47_242→     56#       9 47_242→     ASUetto       9 47_242→     ASUetto       9 47_242→     ASUetto       9 47_242→     ASUetto       9 47_242→     ASUetto       9 47_242→     ASUetto       9 47_242→     ASUetto       9 47_242→     ASUetto       9 47_242→     Botto       9 47_242→     Botto       9 47_242→     Botto       9 47_242→     Botto       9 47_242→     Botto       9 1000000000000000000000000000000000000                                                                                                    |                |              |  |
|----------------------------------------------------------------------------------------------------|----------------|--------------|--|
|                                                                                                    | 771/KE 11/7(H) |              |  |
|                                                                                                    | 0 7(1)/21-9    | 名前           |  |
|                                                                                                    | 1 771ル検索       | ASLog.txt    |  |
| ・<br>・<br>・                                                                                                    | -1 -2-         | AUTOEXEC BAT |  |
| botini<br>Salioze<br>Visiona<br>Michaelia<br>Michaelia<br>Mic | 1 第3 挿入        | bar emf      |  |
| CONEDSの変更  CONEDSの変更  CONEDSの変更  OONEDSの変更  NFCACHE1  DSYG  MSDCGSXG  NTDETECTOOM  nbb  nbb  npgefilearys  traument ni  Traument ni  The content ni  The content n                                                                                                    | i ⊕ E autos    | bootini      |  |
| OVNERGISTS<br>NIFCACHET<br>DISTS<br>MISDOSTS<br>MISDOSTS<br>NITETEOTOOM<br>ritér<br>pegefillegys<br>texningit hil                                                                                                    | 名前の変更          | bootfontbin  |  |
| INFORMET<br>DSYG<br>MODOSYS<br>NTDETECTOOM<br>nide<br>peetiesys<br>texministini                                                                                                    |                | CONFIG.SYS   |  |
| 0.5%<br>MSD055%<br>NTDETEOT/COM<br>nfdr<br>pegefilesys<br>texanisti ni                                                                                                    |                | INFCACHE1    |  |
| MBIOSING<br>NTDETECTOM<br>ntid<br>pagetile gra<br>texamet ini                                                                                                    |                | IO.SYS       |  |
| NTDETECTCOM<br>niki<br>pagetie ays<br>texninst hi                                                                                                    |                | MSDOS.SYS    |  |
| ntid<br>pogetikanya<br>texanet bi                                                                                                    |                | NTDETECT.COM |  |
| pogetile sys<br>trauninst ini                                                                                                    |                | ntidr        |  |
| teuninstini                                                                                                    |                | pagefile.sys |  |
|                                                                                                    |                | tmuninst.ini |  |

使い方はいたって簡単です。

検索したいフォルダーをマウスで右クリックしてください。

メニューが表示されますので、「ファイル検索」を選択すれば、ファイル検索画面が開きます。

| 索対象 C.¥<br>Pイル名称 | (後未) 中止 | 開ける |
|------------------|---------|-----|
| 马前               | フォルダ名   | サイズ |
|                  |         |     |
|                  |         |     |
|                  |         |     |
|                  |         |     |
|                  |         |     |
|                  |         |     |
|                  |         |     |
|                  |         |     |
|                  |         |     |
|                  |         |     |
|                  |         |     |
|                  |         |     |
|                  |         |     |
|                  |         |     |
|                  |         |     |
|                  |         |     |
|                  |         |     |
|                  |         |     |
|                  |         |     |
|                  |         |     |
|                  |         |     |
|                  |         |     |
|                  |         |     |
|                  |         |     |
|                  |         |     |
|                  |         |     |
|                  |         |     |

## 2. ファイル検索画面

後は簡単。

ファイル名称に検索したいファイルの名称(または一部)を設定し、「検索」ボタンを押すだけです。

検索結果のファイルをダブルクリックすると、ファイルを開きます。

サポートアドレス: kaneda\_supp@yahoo. co. jp